## How to see a preview of what plans will be available to you when you apply on healthcare.gov

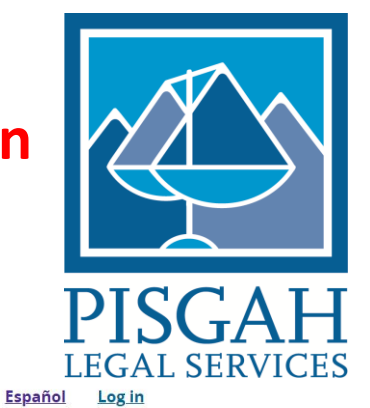

HealthCare.gov

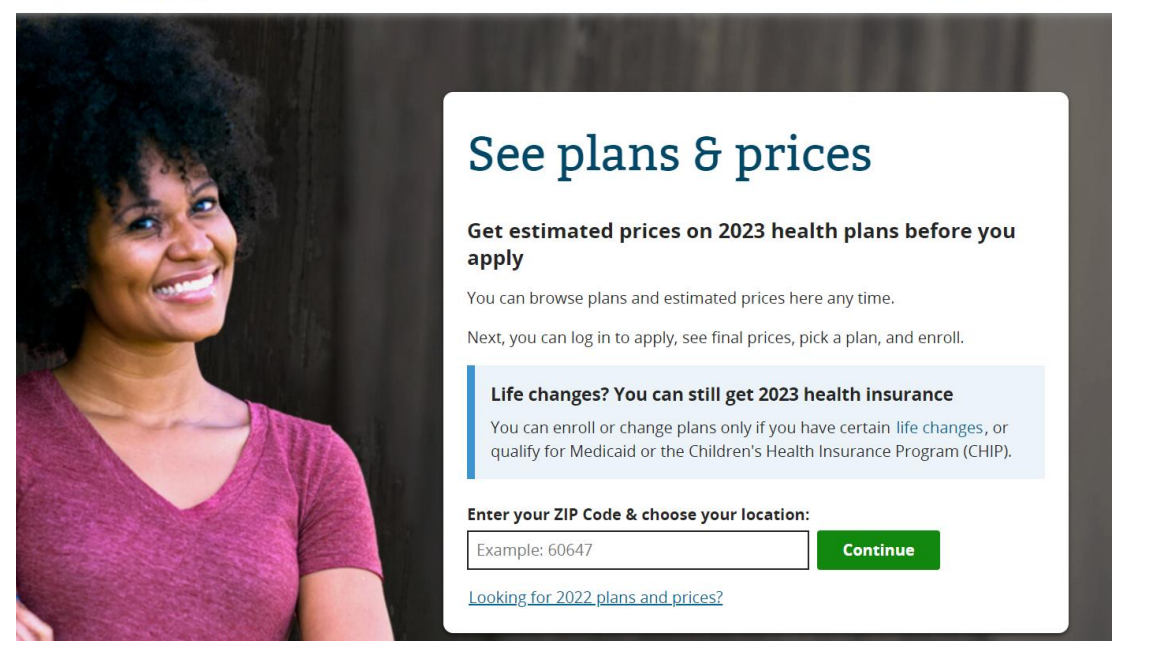

1. Go to www.healthcare.gov (if you have a healthcare.gov account, please make sure you are logged out of it to use this feature)

2. In the search bar on the main page, type in "see plans"

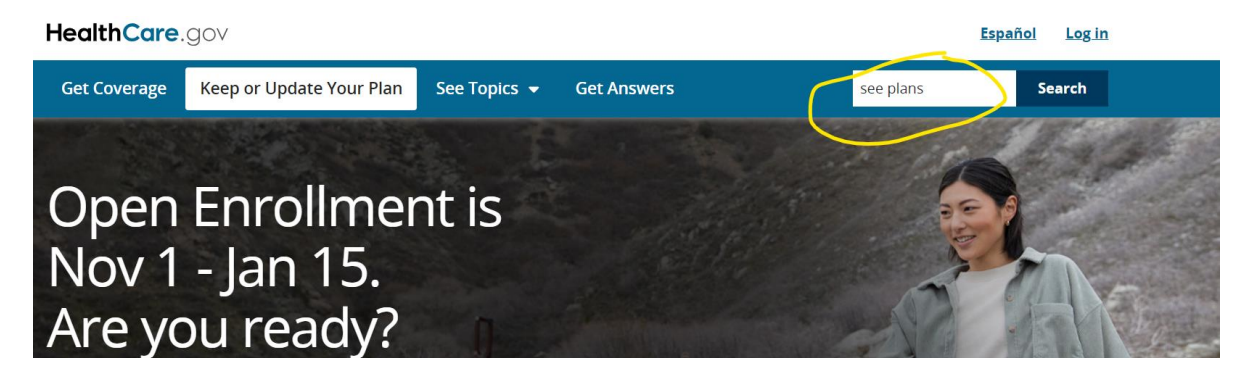

## 3. Select the first option, "preview health plans and prices based on your income"

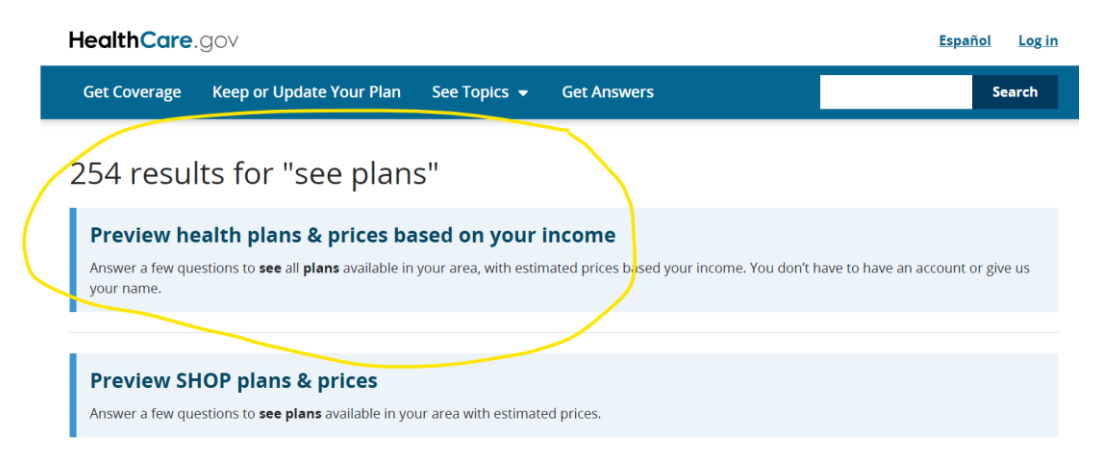

4. Enter your zip code and click "continue"

## 5. Follow the steps to enter information about the members of your household and your expected income

Answer a few questions to see plans and prices available in your area. Or, skip the questions and see full priced plans.

| 1 Enter your ZIP code                                                                                              | <ul> <li>Completed</li> </ul> |
|----------------------------------------------------------------------------------------------------|-------------------------------|
| You'll see plans available in the ZIP code you enter. If you change the ZIP code you'll restart your search.       | Restart                       |
| 2 Tell us about you & your household                                                                               | Start                         |
| Answer questions about your current plan, household, and income to see more accurate prices and estimated savings. |                               |
| <ul><li>Your household</li><li>Your household income</li><li>View estimated savings</li></ul>                      |                               |
| ③ View health & dental plans                                                                                       |                               |
| Optional                                                                                                    |                               |
| <ul> <li>Estimate your total yearly costs</li> <li>See if doctors, facilities, &amp; drugs are covered</li> </ul>  |                               |

6. You will see an estimate of how much your tax credit will be

## 7. Continue to browse all plans. You can use the filter tool to narrow plans down based on provider, maximum deductible, medical management programs, etc.

| Your monthly premium range is                                                                         |                                              |        |                                 |
|----------------------------------------------------------------------------------------------------|----------------------------------------------|--------|---------------------------------|
| rour montally premium range is                                                                        | Your yearly deductible range is              |        | Eligible for an HSA             |
| \$0-\$458                                                                                             | \$0-\$9,100                                  |        |                                 |
| S to S Apply range                                                                                    | S to S Apply range                           |        | Medical providers Add providers |
| Health plan categories                                                                                | Health plan types                            |        | Prescription drugs              |
| This is how health plans split costs with you.                                                        | Health Maintenance Organization (HMO) (106)  |        |                                 |
| • Easy pricing plans have the same out-of-pocket costs and care before deductibles for some services. | d Preferred Provider Organization (PPO) (19) |        | Audurugs                        |
| Bronze (51)                                                                                           | Search by plan ID (14 characters)            |        |                                 |
| Silver (51) S Extra savings                                                                           | Example: 12345XX9876543                      | Search |                                 |
| Gold (23)                                                                                             | Insurance companies                          |        |                                 |
|                                                                                                    | Select an insurance company                  | $\sim$ |                                 |
|                                                                                                    | Medical management program                   |        |                                 |
|                                                                                                    | Select any program                           | \$     |                                 |
|                                                                                                    |                                              |        |                                 |
|                                                                                                    |                                              |        |                                 |